## Configurer un compte Outlook sur l'application de messagerie pour iOS (iPhone ou un iPad)

1. Téléchargez <u>Outlook pour iOS</u> sur l'App Store iOS, puis ouvrez-le. L'icône ressemble à ceci :

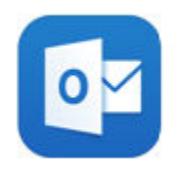

2. Si vous utilisez Outlook pour iOS pour la première fois, entrez un compte Microsoft, puis appuyez sur Ajouter un compte.

Sinon, ouvrez le Menu, puis appuyez sur Paramètres Outlook > Ajouter un compte > Ajouter un compte de messagerie.

Entrer votre compte Microsoft « DA@ithq.qc.ca »

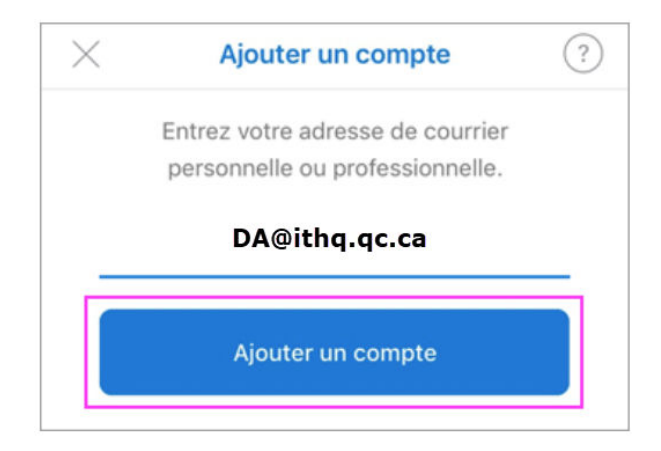

- 3. Entrez le mot de passe de votre compte de courrier, puis appuyez sur Se connecter.
- 4. Acceptez toutes les invites d'autorisation que vous recevez.
- 5. Parcourez les fonctionnalités pour vous préparer à utiliser Outlook pour iOS.

## Configurer un compte Outlook sur l'application de messagerie pour Android

- 1. Installez l'application Outlook pour Android à partir du <u>Google Play Store</u>, puis ouvrez-la.
- 2. Ouvrez le Menu Bouton Plus > Paramètres > Ajouter un compte > Ajouter un compte de courrier.

Entrez votre compte Microsoft complète, puis appuyez sur Continuer.

| Ajouter un compte                                                |
|------------------------------------------------------------------|
| Entrez votre adresse de courrier personnelle ou professionnelle. |
| DA@ithq.qc.ca                                                    |
|                                                                  |
|                                                                  |
|                                                                  |
| DA@ithq.qc.ca                                                    |

3. Entrez le mot de passe de votre compte de messagerie, puis appuyez sur Se connecter ou sur Suivant.

| OA@ithq.qc.ca          |
|------------------------|
| Entrez le mot de passe |
|                        |
|                        |
|                        |
| Se connecter           |